https://www.cpb.bank/business-banking/one-time-ach

One-Time ACH Transaction

Use a One-Time ACH Transaction for payments that won't happen on a recurring basis.

1. Navigate to Business Apps > **One-Time ACH Transaction**.

| CENTRAL<br>PACIFIC<br>BANK                  |                                        | BD <sup>®</sup> Busi | ness Customer 🗸   Cł | nat With Us | s   Help   Print            | Log Out   日本語 |
|---------------------------------------------|----------------------------------------|----------------------|----------------------|-------------|-----------------------------|---------------|
|                                             |                                        | Accounts ~ Transfe   | r/Pay ~ Cards ~      | Money M     | Manager Business Ap         | ps 👻 More 🗸   |
|                                             |                                        |                      |                      |             | ACH Participants            | >             |
| Account Summary                             |                                        |                      |                      |             | ACH Templates               | >             |
| Q Search   EDIT ACCOUNTS VIEW               |                                        |                      |                      |             | One-Time ACH<br>Transaction |               |
| Displaying: Account Type: All Account Types |                                        |                      |                      |             | ACH Activity                |               |
| Checking Accounts                           |                                        |                      |                      |             | User Administration         | > Id          |
| Account Nickname 1                          | Account Number $\uparrow_{\downarrow}$ | Current Balance 1    | Available Balance †  | i l         |                             |               |

2. Select the Transaction Type:

|   | PACIFIC<br>Bank         | * Transaction Type |   |        |               |                 |        |
|---|-------------------------|--------------------|---|--------|---------------|-----------------|--------|
|   |                         |                    | ~ | ırds 🗸 | Money Manager | Business Apps 🐱 | More ~ |
| ſ | One-Time ACH Transactio | Payment            |   |        |               |                 |        |
|   | SEC Code                | Collection         |   |        |               |                 |        |
|   | Schedule                |                    | _ |        |               |                 |        |

3. Select the corresponding SEC Code:

| PACIFIC                 |                                  | ٦    |     |               |                 | 1 1 1 1 1 1 1 1 1 |
|-------------------------|----------------------------------|------|-----|---------------|-----------------|-------------------|
| DAINN                   | * Transaction Type               |      |     |               |                 |                   |
|                         | Payment ~                        | irds | s ¥ | Money Manager | Business Apps 🐱 | More 🗸            |
|                         | * SEC Code                       |      |     |               |                 |                   |
| One-Time ACH Transactio | ~                                |      |     |               |                 |                   |
| SEC Code                |                                  |      |     |               |                 |                   |
| Schedule                | PPD Credit - Consumer Credit     |      |     |               |                 |                   |
| Immediate 🗸             | CCD Credit - Non-Consumer Credit |      |     |               |                 |                   |
| Effective Date          |                                  |      |     |               |                 |                   |

| PACIFIC<br>Bank           | * Transaction Type Collection                                              | ırds ∽ | Money Manager | Business Apps 👻 | More Y |
|---------------------------|----------------------------------------------------------------------------|--------|---------------|-----------------|--------|
| One-Time ACH Transactio   | * SEC Code<br>PPD Debit - Consumer Debit<br>CCD Debit - Non-Consumer Debit |        |               |                 |        |
| Effective Date 01/10/2025 |                                                                            |        |               |                 |        |

## **SEC Code Descriptions:**

PPD Credit - Consumer Credit
Select this for payroll or to pay a person.
PPD Debit - Consumer Debit
Select this to collect a payment from a person.

**CCD Credit - Non-Consumer Credit** Select this to make a payment to a business.

**CCD Debit - Non-Consumer Debit** Select this to collect a payment from a business.

4. Select when you'd like to **Schedule** the transaction, and enter a **Company Entry Description**, which is a required field and should be a short description about the batch for internal use. Maximum is 10 characters in length. Select **Company**.

| SEC Code                     |   |  |  |
|------------------------------|---|--|--|
| PPD Credit - Consumer Credit |   |  |  |
| Schedule                     |   |  |  |
| Immediate                    | ~ |  |  |
| Effective Date               |   |  |  |
| 01/09/2025                   |   |  |  |
| Company Entry Description    |   |  |  |
|                              |   |  |  |
|                              |   |  |  |

5. Choose an **Offset Account** from which these payments should be funded. Click **Add Account** when completed.

| Nickname T          | Account Number | Account Type 🗘        | Amount |
|---------------------|----------------|-----------------------|--------|
|                     |                | There are no entries. |        |
|                     |                |                       |        |
| Jebit Amount \$0.00 |                |                       |        |
| Offset Account      |                |                       |        |

6. When initiating the batch, make sure to enter the equivalent outgoing **ACH To Account** amount in the **ACH From Account** field.

| Nickname 🕻               | Account Number      | Accour         | nt Type 🕻      | Amount  |           |     |
|--------------------------|---------------------|----------------|----------------|---------|-----------|-----|
| Operating                | x1866               | Checki         | ing            | \$ 3.00 |           | ×   |
| Debit Amount \$3.00      | 0                   |                |                |         | J         |     |
| Offset Account           |                     |                |                |         |           |     |
|                          |                     |                |                |         |           |     |
| Nickname <sup>†</sup>    | Unique Identifier 🕯 | Account Number | Account Type 🗘 | Amount  | )         |     |
| Alert Payee              | Alert Paye          | x1213          | Checking       | \$ 3.00 | 0 Addenda | / 🗊 |
| rodit Amount <b>¢0 0</b> | 0 😧                 |                |                |         |           |     |
| Feur Amount <b>50.0</b>  |                     |                |                |         |           |     |

7. Click Initiate.